FAO-Artikel-Ausdruck

# Audio-CD oder einzelne Tracks in Datei umwandeln

## 15.03.2025 00:30:58

| Kategorie: | Software          | Bewertungen:           | 0                     |
|------------|-------------------|------------------------|-----------------------|
| Status:    | öffentlich (Alle) | Ergebnis:              | 0.00 %                |
| Sprache:   | de                | Letzte Aktualisierung: | 14:07:08 - 02.11.2022 |

### Symptom (öffentlich)

Sie möchten Tracks von einer Audio-CD rippen und diese als Datei im MP3-Format umzuwandeln

#### Problem (öffentlich)

Der "Windows Media Player" ist auf den vom Rechenzentrum verwalteten Rechnern standardmäßig installiert. Es gibt aber alternativ auch portable Programme, mit dem ebenfalls Audio-CDs gerippt werden können (z.B. "CDex Portable").

#### Lösung (öffentlich)

In Windows 10 kann eine Audio-CD mit dem installierten "Windows Media Player"

gerippt werden. - Starten Sie den "Windows Media Player" (z.B. über die Suche). - Stellen Sie beim ersten Mal über "Organisieren - Optionen" auf dem Registerreiter "Musik kopieren" die Einstellungen auf das Format "MP3" und den Schieberegler der Audioqualität auf 192kBit/s oder 256kBit/s (mittlere Positionen) Positionen)

Positionen).
Bestätigen Sie die Einstellungen mit "OK".
Legen Sie eine Audio-CD ein und Klicken Sie links im Menü auf die CD.
Setzen Sie bei den gewünschten Musikstücken einen Haken.
Klicken Sie oben im Menü auf "CD kopieren". Dieser Befehl ist evtl. erst nach einem Klick auf ">>" zu sehen.
Die Musik wird jetzt im Musik-Ordner abgelegt.